## Computing

## Wie kann ich in Discord meine Webcam testen?

- Um in Discord die **Video**-Funktionalitäten zu testen, gehen Sie wie unten beschrieben vor.
- Starten Sie **Discord**.
- Öffnen Sie die **Benutzereinstellungen**, indem Sie links unten auf das Zahnrad-Symbol rechts neben Ihrem Benutzernamen klicken (es öffnet sich ein neues Fenster).
- Klicken Sie auf den Menü-Punkt **Sprache & Video** unter dem Abschnitt **APP-EINSTELLUNGEN**.
- Klicken Sie im Abschnitt **VIDEOEINSTELLUNGEN** (in der Mitte) im Fenster **VORSCHAU** auf den blauen Button **Testvideo**.
- Möchten Sie eine andere Kamera auswählen, wählen Sie in der Combobox KAMERA den entsprechenden Eintrag aus, und klicken Sie erneut auf den Button Testvideo.
- Ist alles korrekt eingestellt, sollten nun bewegte **Bilder** aus Ihrer Webcam zu sehen sein.

Eindeutige ID: #2035 Verfasser: Christian Steiner Letzte Änderung: 2019-07-02 12:28